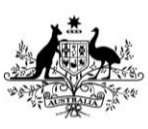

Department of Agriculture, Fisheries and Forestry

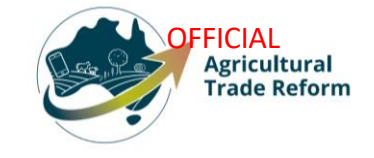

# **USER GUIDE**

# How to apply for Automated Export Permit Issuer

# in **NEXDOC**

### In this document

| This d                         | ocument contains the following topics.                 |   |  |  |
|--------------------------------|--------------------------------------------------------|---|--|--|
| Purpo                          | Purpose of this document                               |   |  |  |
| What                           | Vhat is AEPI or Automated Export Permit Issuer?2       |   |  |  |
| 1.                             | Access the Online Services portal                      | 2 |  |  |
| 2.                             | Connect to NEXDOC                                      | 5 |  |  |
| 3.                             | Register as an Exporter or Create a Client Group       | 5 |  |  |
| 3.                             | Request to be an Automated Export Permit Issuer (AEPI) | 7 |  |  |
| 4.                             | Applicant Details                                      | 7 |  |  |
| 5.                             | Applicant Status                                       | 8 |  |  |
| 6.                             | Applicant Eligibility                                  | 8 |  |  |
| 7.                             | Eligibility Checklist                                  | 9 |  |  |
| 8.                             | Applicant Declaration                                  | 9 |  |  |
| Contact the NEXDOC help desk10 |                                                        |   |  |  |

### Purpose of this document

This document provides information on how to apply for the Automated Export Permit Issuer ability in NEXDOC, which enables you to approve export requests (REX) under the *Export Control Act*. It gives guidance on applying for this permission for commodities transitioning to NEXDOC.

### What is AEPI or Automated Export Permit Issuer?

This is a permission in NEXDOC and is equivalent to the AQA User ID in EXDOC. A NEXDOC AEPI user can authorise a Request for Export (REX) for an exporter or establishment where AEPI authorisation is allowed.

In general, a Request for Export (REX) is authorised by the department. This permission enables you to authorise certain REX applications. There are restrictions around AEPI authorisation, such as if the importing country requires departmental authorisation.

In NEXDOC, in accordance with the *Act*, this permission is linked to an individual, rather than to a registered establishment.

For further information, see the <u>FAQ: Automated Export Permit Issuer status in NEXDOC</u>. (link to be added)

### 1. Access the Online Services portal

| <u>Step 1</u>                                                                 |                                                                                |                                           |
|-------------------------------------------------------------------------------|--------------------------------------------------------------------------------|-------------------------------------------|
| Log in to the <u>Online</u><br><u>Services portal</u> .                       | Online Services - Login                                                        | 0                                         |
| If you do not have an<br>account in the Online<br>Portal:                     | Australian Government<br>Department of Agriculture,<br>Fisheries and Forestry  |                                           |
| Select Create Account<br>or<br>Continue with Digital<br>Identity to create an | Email or Client ID<br>Password                                                 | Forgot my password                        |
| account.                                                                      | Login                                                                          |                                           |
| In this guide we will                                                         |                                                                                |                                           |
| Create Account                                                                | Don't have an account?                                                         | ue with Digital Identity                  |
|                                                                               | Create Account<br>Digital Identity is a safe, se<br>and reuse your identity on | cure and convenient way to prove<br>line. |
|                                                                               |                                                                                | -                                         |
|                                                                               | And a second distance of the second second                                     | THE OWNER WATER                           |

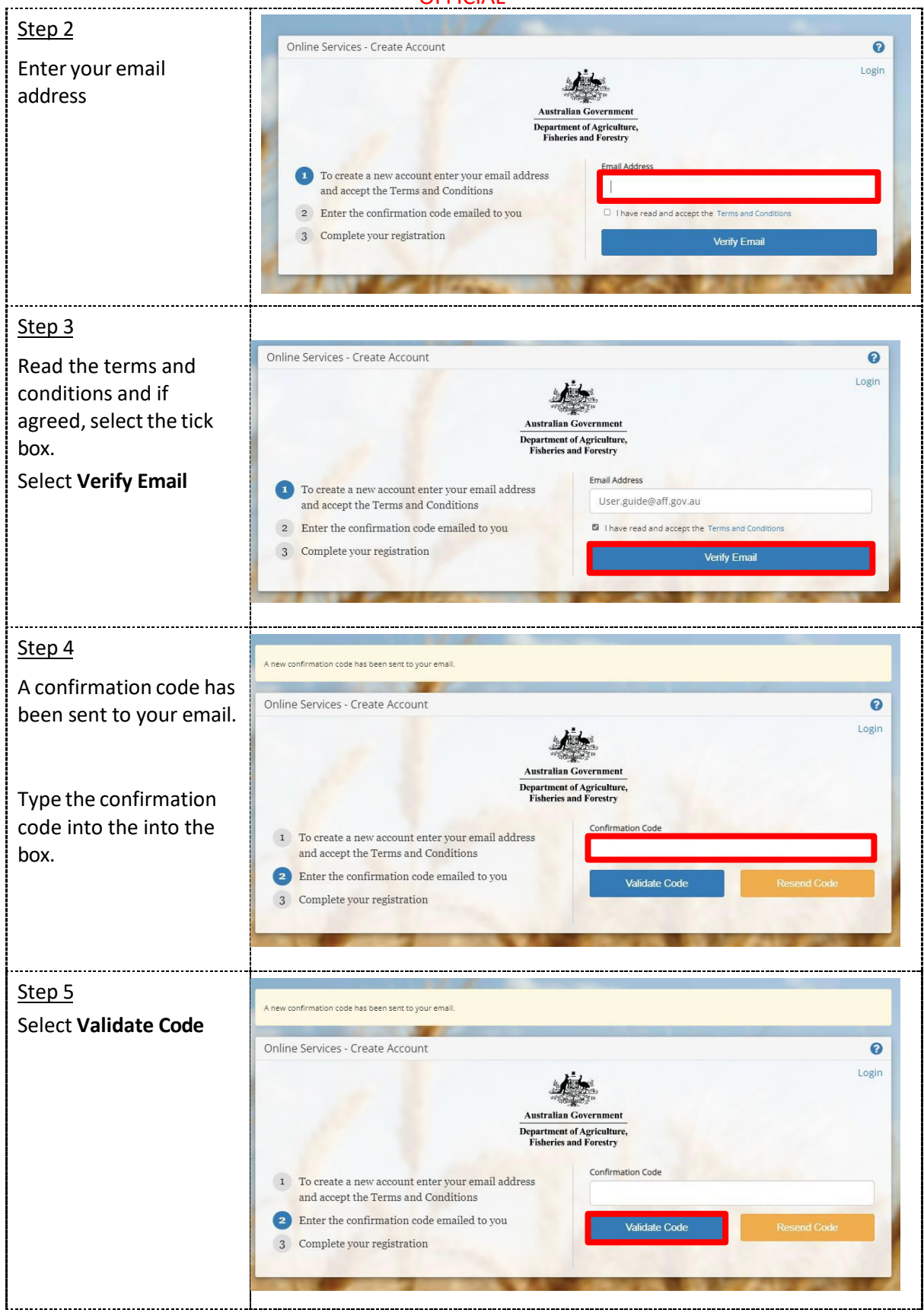

OFFICIAL

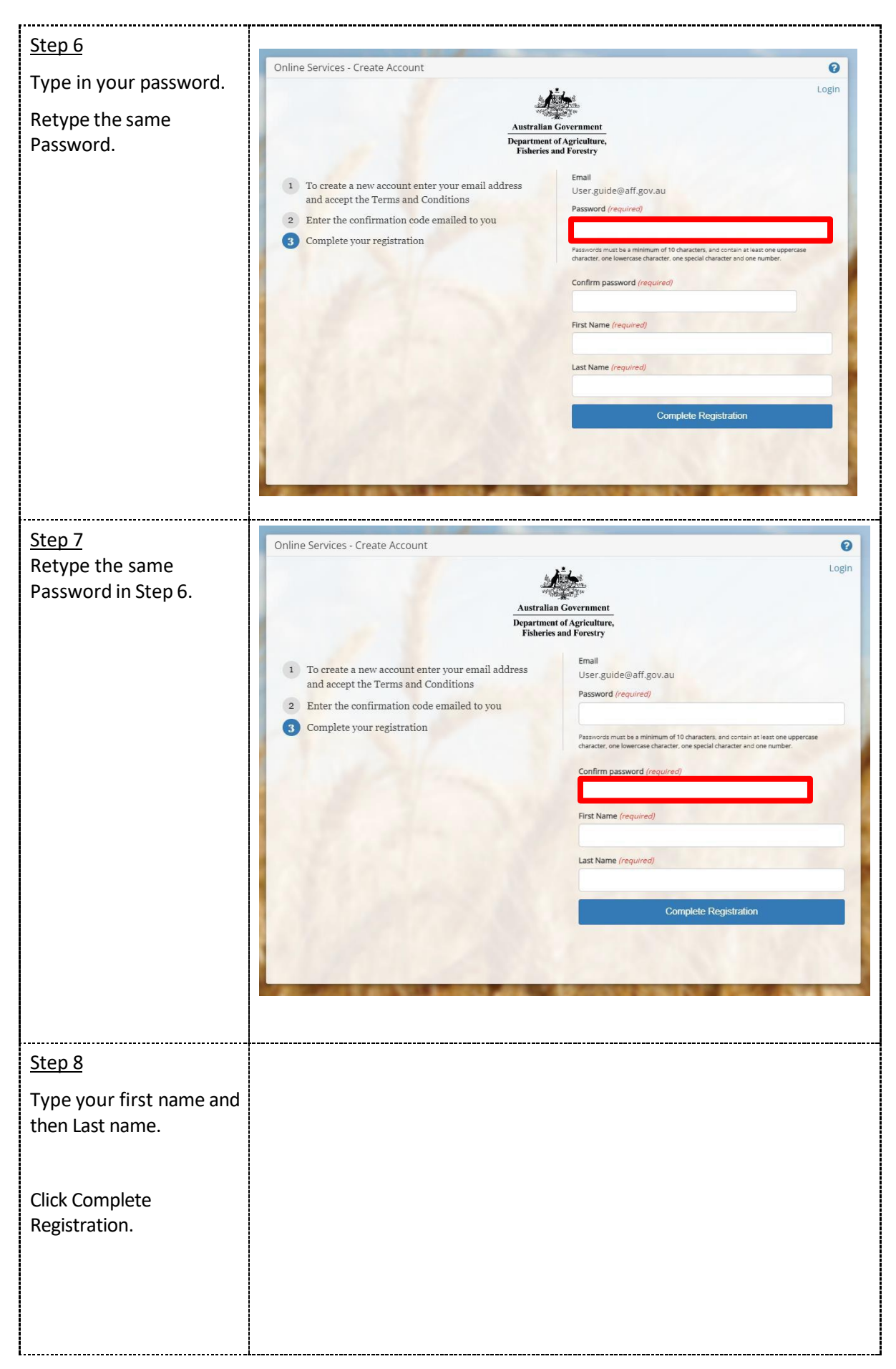

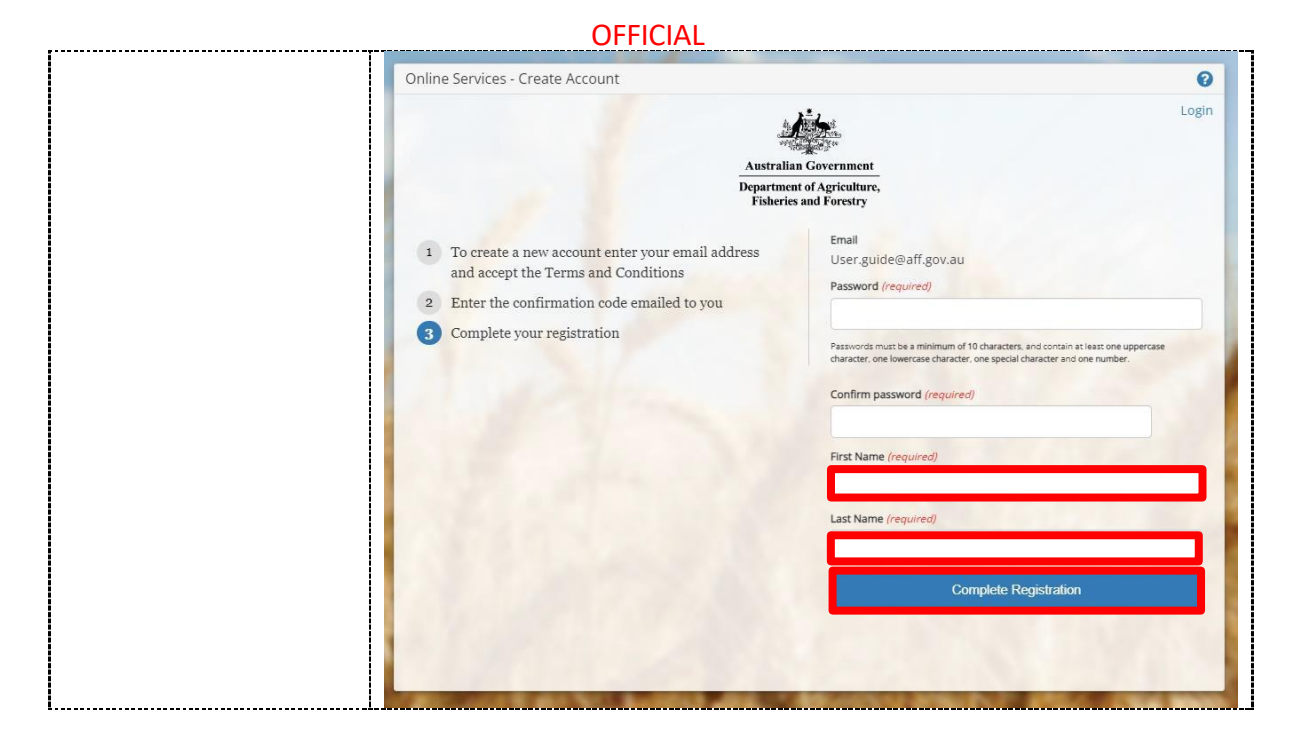

Once you've logged into Online services, you will need to connect to NEXDOC.

### 2. Connect to NEXDOC

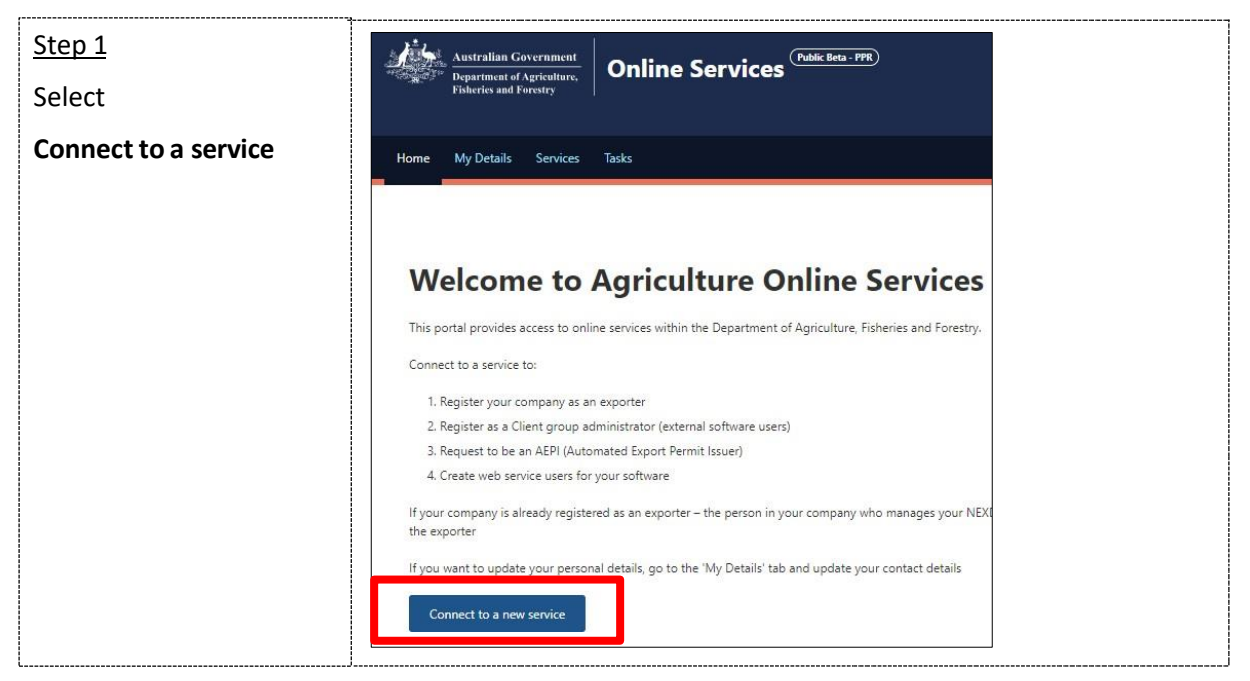

### 3. Register as an Exporter or Create a Client Group

You must complete the process to register either as an Exporter or create a Client Group **before** you can Request to be an Automated Export Permit Issuer.

#### If you are an Exporter:

- 1. Select **Register as an Exporter** and complete the steps in the registration process.
- 2. Then you can either:

NEXDOC: How to apply for Automated Export Permit Issuer (AEPI) status in NEXDOC

- a) Email <u>NEXDOC@aff.gov.au</u> to request to be allocated AEPI permission for the transferring commodity in NEXDOC, or
- b) Return to the Services page (using the Back button), and
- c) Select the **Request to be an Automated Export Permit Issue**r (AEPI) option from the NEXDOC Services section and complete the steps in the process.

#### If you are a Freight Forwarder:

- 1. Select **Client Group Administrator for External Software Users** and complete the steps in the registration process.
- If you are not legally responsible for the export of goods but are involved in the process of exporting goods, you are a client of an exporter, as an agent or freight forwarder.

| Step1<br>Select the<br>appropriate option<br>for registration in<br>NEXDOC | Australian Government<br>Department of Appiontures,<br>Foberies and Porestry.<br>Home My Details Services Tasks Inbox 0 (T) CMG36 Test *                                                                                                    |
|----------------------------------------------------------------------------|----------------------------------------------------------------------------------------------------|
| If you are an                                                              | Services<br>All Services Available                                                                                                    |
| Exporter, select<br>Register as an<br>Exporter. Complete                   | Register as an Exporter<br>Select this option if you are a new exporter and need to register for the first time with the Department; or, if you are an existing exporter in the EXDOC<br>system and need to re-register to move to VEXDOC.                                                                                                    |
| this process first.                                                        | Client Group Administrator for External Software Users<br>Select this option if you have purchased 3rd party software from an approves software vendor company. This registration will provide you with Client Group<br>Administrator access that allows you to request new trient group identifies (permerly EDI number) and administrate users for these groups.                             |
| Or<br>Create a Client Group                                                | Request to be an Automated Export Permit Issuer (AEPI)<br>Request to be an Automated Export Permit Issuer (AEPI) declaration of understanding. For exporters, occupiers of registered establishments or their<br>employees/agents to declare their eligibility to become Automated Export Permit Issuers (AEPIs) and to demonstrate their understanding of export eligibility<br>requirements. |
| if you are an agent or<br>freight forwarder.                               | Create web service users for your software installations Web services are secured and require user accounts to be used by your software.                                                                                                    |
|                                                                            |                                                                                                    |

Once completed Return to Services.

### 3. Request to be an Automated Export Permit Issuer (AEPI)

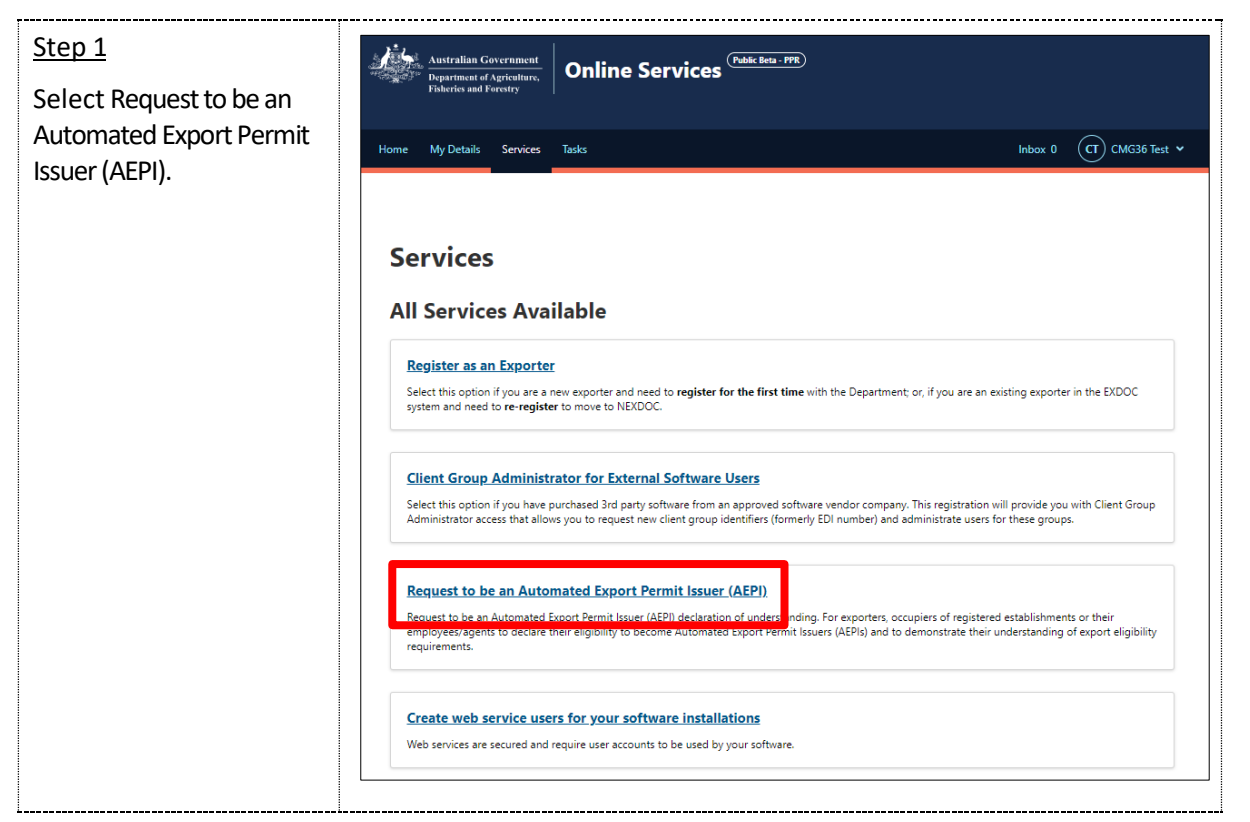

## 4. Applicant Details

| <u>Step 1</u><br>Enter the <b>company name.</b> | Australian Government<br>Department of Agriculture,<br>Fisheries and Forestry                                                                                                    |                                                   |
|-------------------------------------------------|----------------------------------------------------------------------------------------------------|---------------------------------------------------|
| Select the commodity you                        | Home My Details Services Tasks                                                                                                    | Inbox (C)                                         |
| are applying to issue permits for.              | Applicant Details                                                                                                    | port Permit Issuer (AEPI)                         |
| Select <b>Next</b> .                            | Not started  Eligibility Eligibility Eligibility EligibilityChecklist                                                                                                    | below. All fields are mandatory unless specified. |
|                                                 | Not started     Indicate which commodities you are applied in the provide iteration of the provide iteration of the prov | Jying to issue permits for                        |
|                                                 | Next                                                                                                    |                                                   |

# 5. Applicant Status

| <u>Step 1</u><br>Select the option that<br>matches your status. | Australian Government<br>Department of Agriculture,<br>Fisheries and Forestry<br>Home My Details Services Taskr                                                                                                    | Inhov        |
|-----------------------------------------------------------------|----------------------------------------------------------------------------------------------------|--------------|
| Select<br><b>Next</b> .                                         | Home     My Details     Services     Tasks       Progress <ul> <li>a of 5 steps completed</li> <li>Applicant Details</li> <li>Completed</li> <li>Applicant Status</li> </ul> Request to be an Automated Export Permit Issuer (AE <ul> <li>Applicant Details</li> <li>Completed</li> <li>Applicant Status</li> </ul>                                                                                                    | Inbox<br>PI) |
|                                                                 | Applicant Status       Indicate your status         In progress       Indicate your status         Eligibility       Exporter         Not started       Occupier of a registered export establishment         Submit       Employed or engaged by an exporter         Not started       Employed or engaged by the occupier of a registered export establishment         Not started       Employed or engaged by the occupier of a registered export establishment         Mathematical Not started       Employed or engaged by the occupier of a registered export establishment | lishment     |

## 6. Applicant Eligibility

| <u>Step 1</u><br>Select one or all of the<br>eligibility requirements. | Australian Government<br>Department of Agriculture,<br>Frideries and Forestry<br>Home My Details Services Tasks Inbox (T) CMG35 T                                                                                                    |
|------------------------------------------------------------------------|----------------------------------------------------------------------------------------------------|
| Select N <b>ext</b> .                                                  | Progress  Applicant Details  Applicant Status  Applicant Status  Bigbblity Checklist Not stated  Submit Not stated  Submit Not |

NEXDOC: How to apply for Automated Export Permit Issuer (AEPI) status in NEXDOC

## 7. Eligibility Checklist

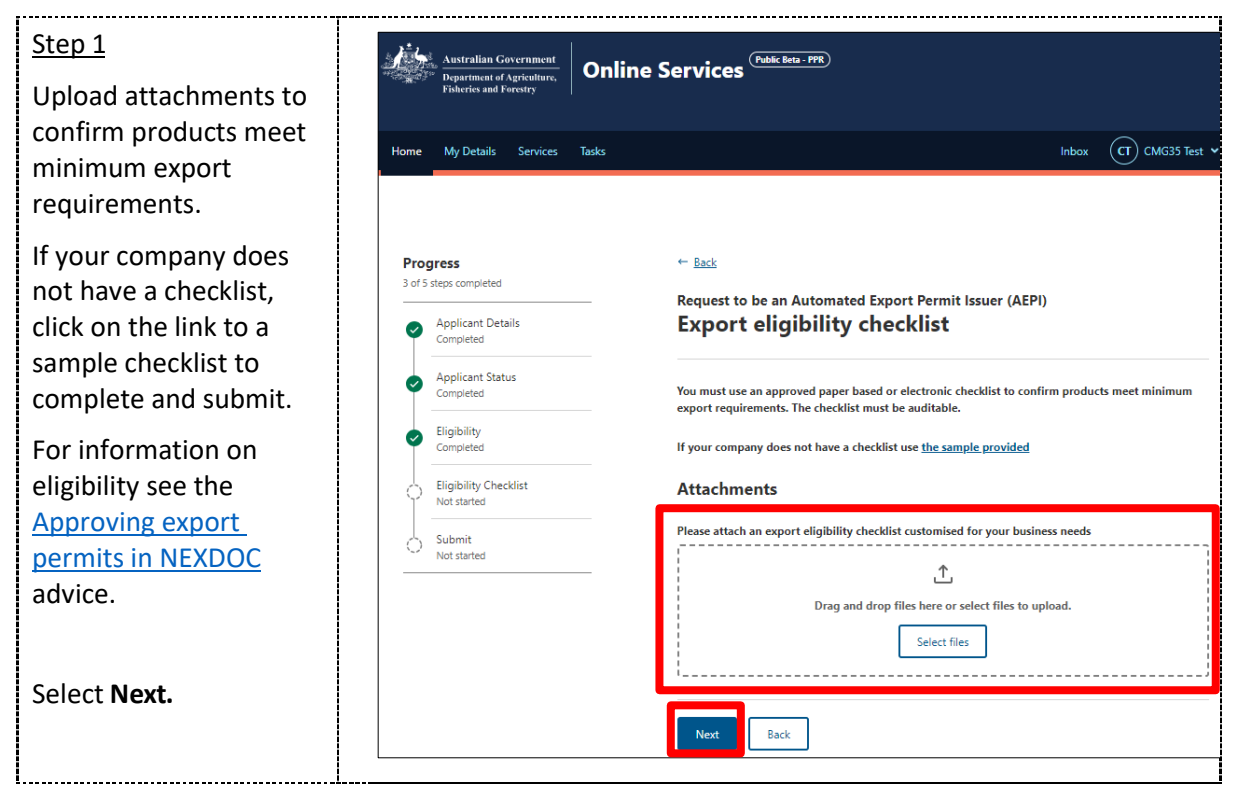

### 8. Applicant Declaration

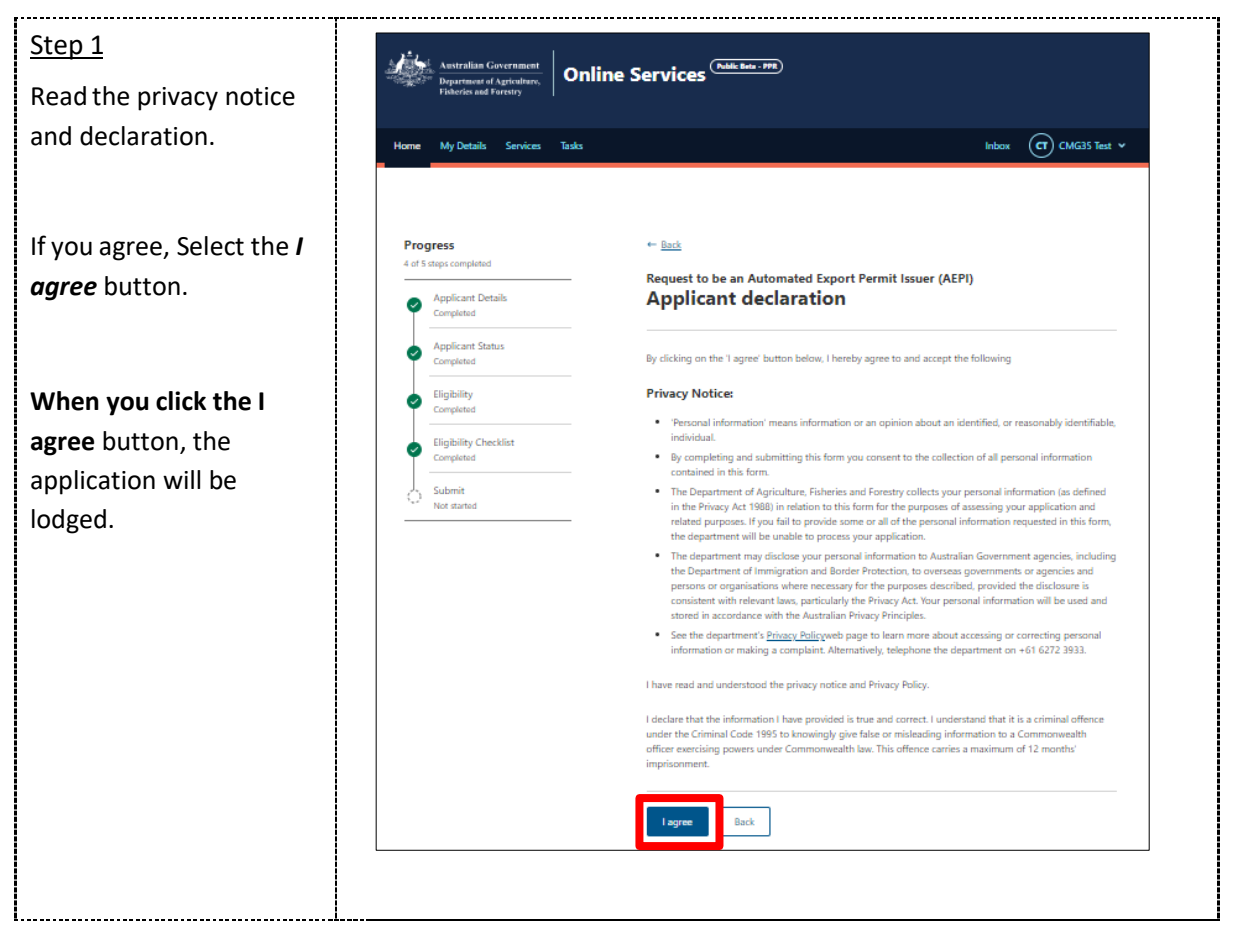

NEXDOC: How to apply for Automated Export Permit Issuer (AEPI) status in NEXDOC

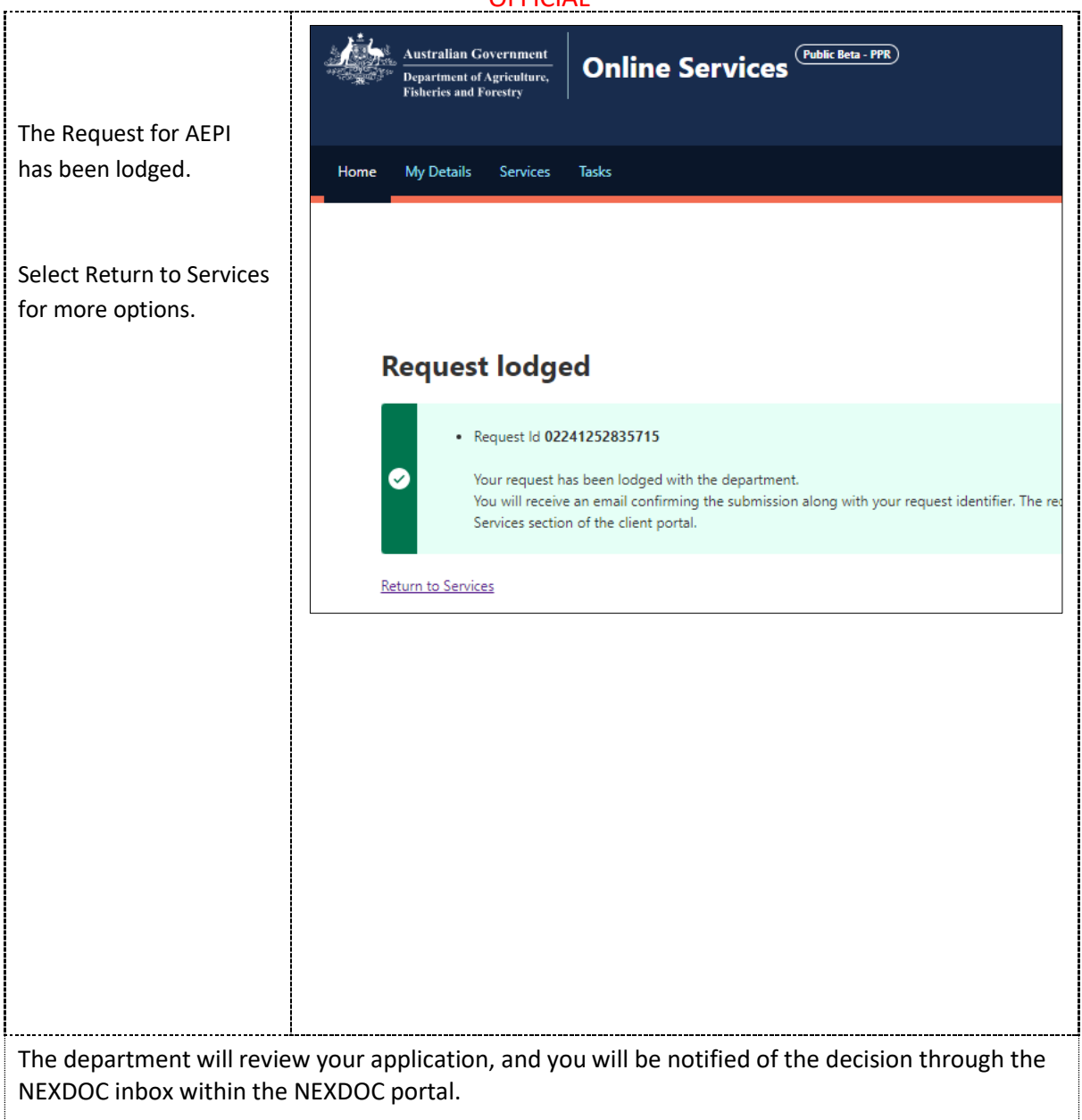

### Contact the NEXDOC help desk

For more information or assistance, please contact <u>NEXDOC@aff.gov.au</u>